## Innloggingslenke

Innloggingslenke:

#### trondelag.no.ist.com/guardian

Klikk på ID-porten og velg type pålogging (MinID, BankID, osv.)

## Endre egne personopplysninger

Når du er innlogget ser du på Min side "Min familie" som viser ditt navn og de elever du har tilgang til

Oppe i høyre hjørne av skjermbildet har du "Logg ut"-knappen.

For å se / endre de kontaktopplysninger som er registrert på deg i det skoleadministrative systemet, klikk på navnet ditt og "Personinfo/Kontaktinfo".

Klikk på "blyant"-ikonet for å kunne editere ett felt og lagre etter endring:

| Mobil    | Im     |
|----------|--------|
| 90826157 | Prime  |
| Telefon  | /      |
| 61259877 |        |
| Hjemme   |        |
| 61259999 | Primær |
| Jobb     |        |
| E-post   | 1      |

## Se skolekalender

Klikk på ett barn / en elev du har tilgang til, og klikk på menypunktet "Kalender/Aktiviteter og hendelser".

Ved å klikke på pilknappene (markert med rødt på bildet) navigerer du mellom skolens aktivitetskalender og elevens kalender/timeoversikt:

| <                                              | Calendar<br>o <mark>e</mark> | > |
|------------------------------------------------|------------------------------|---|
| Høst-18 2018                                   |                              |   |
| 20 August<br>School Year Start                 |                              |   |
| 18 September<br>Høstaktivitetsdag              |                              |   |
| 1 October – 5 October<br>Høstferie grunnskolen |                              |   |
| 1 October – 5 October<br><b>Høstferie</b>      |                              |   |
| 7 December<br>Kulturell skolesekk              |                              |   |

Fra elevens kalender/timeoversikt kan bruke piler for å gå til en annen dag i elevens timeplan:

| <             | Schedule<br>o                                    | > |
|---------------|--------------------------------------------------|---|
| <             | Tuesday 18 September 2018                        | > |
| 08:00 - 08:45 | Engelsk, skriftlig<br>R105   Børre Nilsen        |   |
| 08:55 — 09:40 | Kroppsøving<br>Hall A   Ada Ellefsen             |   |
| 09:50 - 10:35 | Kroppsøving<br>Hall A   Ada Ellefsen             |   |
| 10:45 — 11:30 | Norsk hovedmål, skriftlig<br>R105   Ada Ellefsen |   |

#### Heldagsfravær og timefravær for en elev

Klikk på ett barn / en elev du har tilgang til, og klikk på menypunktet "Fravær/Registrere fravær". Du kommer til en side hvor du har tilgang til to forskjellige bilder ved å benytte pilknappene mot høyre (og tilbake mot venstre). Det første bildet er registreringsbildet.

For å registrere **heldagsfravær** klikk i feltet "Heldag". Hvis fraværet ikke gjelder dagens dato endrer du dato i feltene "Startdato" og "Sluttdato". Skriv inn en kommentar hva fraværet gjelder. Ikke skriv inn sensitiv informasjon. Lagre.

For å registrere **timefravær** velg riktig dag i feltene "Startdato" og "Sluttdato". Velg klokkeslett ved å bruke scrollefunksjonen eller ved å skrive rett i feltene "Starttid" og "Sluttid". Skriv inn en kommentar hva fraværet gjelder. Ikke skriv inn sensitiv informasjon. Lagre.

| Heldag                      | Ctort            |  |
|-----------------------------|------------------|--|
| 2018-07-04                  | 12:30 <b>(</b> ) |  |
| Sluttdato                   | Sluttid          |  |
| 2018-07-04                  | 15:00 🔇          |  |
| Kommentar                   |                  |  |
| kka radistrar sansitiv infr | ormasion         |  |
| kke registrer sensitiv init | onnasjon.        |  |

Hvis du ønsker å se et sammendrag av elevens fravær i dager og timer går du til neste side med pilknapp mot høyre (klikk på pil mot venstre for å gå tilbake til registreringsbildet):

| <                           | Sammendrag<br>o●       | >                       |
|-----------------------------|------------------------|-------------------------|
| Godkjent frav               | ær 2017 - 2018         |                         |
| Annet fravæ<br>Til vitnemål | er<br>/fraværsoversikt | 2d 11t 45m<br>7d 7t 15m |

# Fag og karakterer

Du kan se en liste over *publiserte* halvårsvurderinger i fag og orden/atferd i inneværende skoleår. Der hvor det finnes merknad til karakteren vises denne under fagnavnet. Karakteren vises helt til høyre:

| 🔌 Høsthalvår 2018                               | ^ |
|-------------------------------------------------|---|
| Engelsk, muntlig<br>Grade note: Sterk           | 4 |
| Engelsk, skriftlig<br>Børre Nilsen              | 4 |
| Kr.dom, rel., livssyn og etikk<br>Wenche Fossum | 5 |
| Kroppsøving<br>Ada Ellefsen                     | 4 |
| Levende kulturarv                               | 4 |

Velg med pilen om du vil se vurderinger for høsthalvår eller vårhalvår:

| A Høsthalvår 2018 | ~ |
|-------------------|---|
|                   |   |
|                   |   |
| Vårhalvår 2019    | ~ |
|                   |   |

Hvis lærer har sendt varsel om at eleven står i fare for å ikke å få karakter i et fag vises varselet under det aktuelle faget. Klikk på linjen for å se varselbrevet:

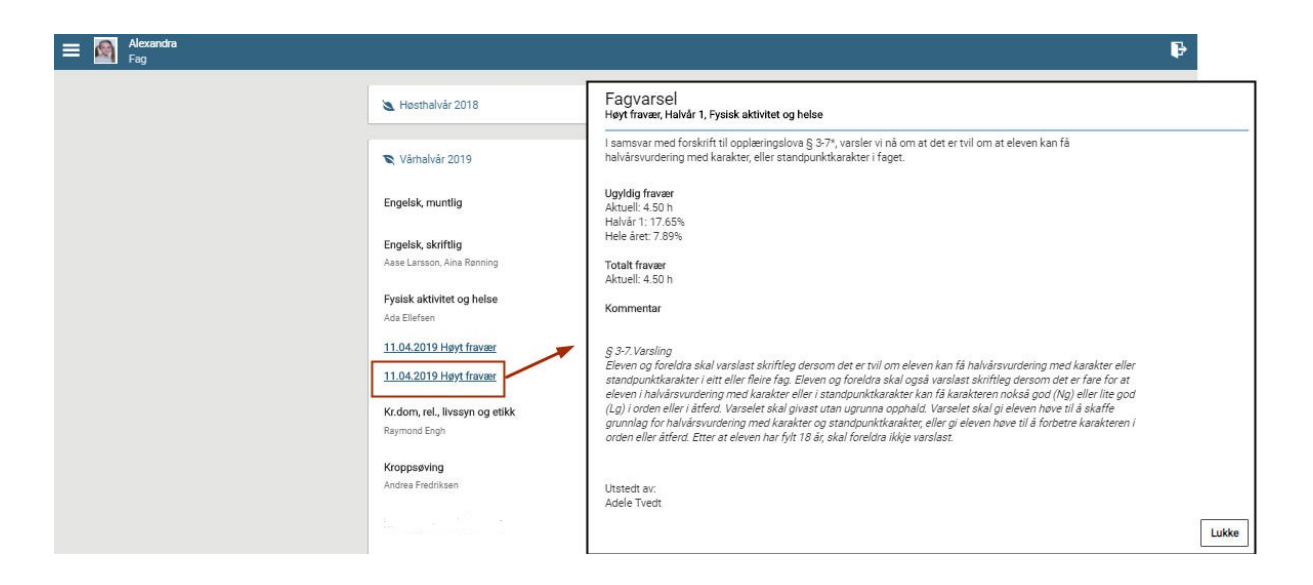

Dersom du er registrert med en e-post adresse vil du også ha mottatt informasjon på epost. (For elever over 18 år sendes ikke varsel til foresatte).

## IOP

Dersom det er fattet et vedtak (IOP) på barnet og skolen har valgt å benytte denne modulen, vil foresatt ha et menypunkt Individuell opplæringsplan:

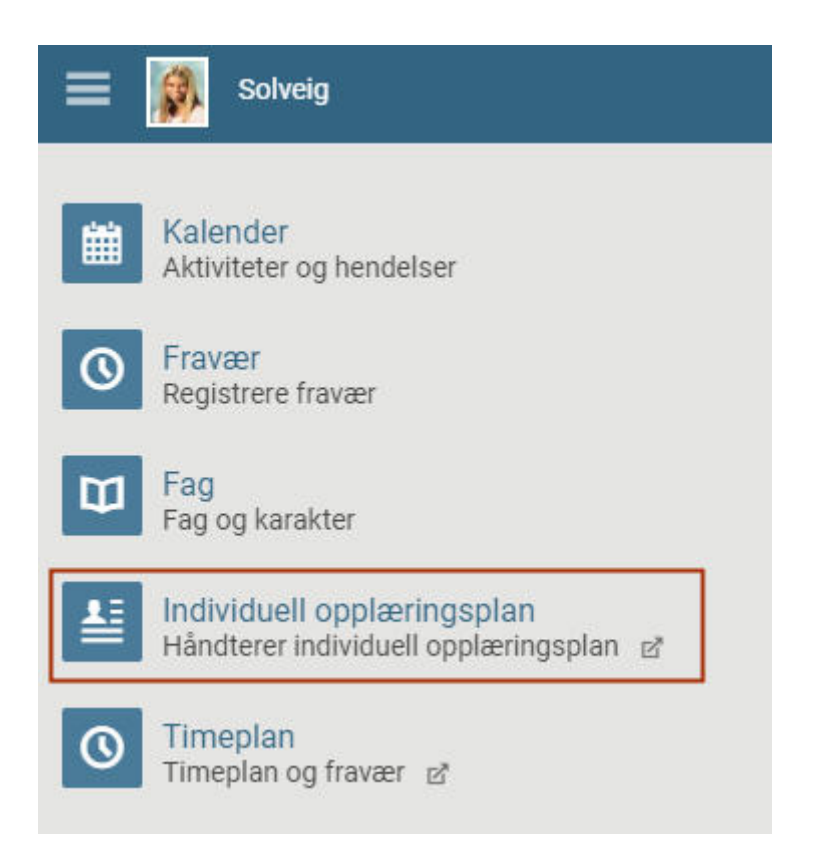

Klikk for å se på dokumenter knyttet til denne. IOP åpnes i en egen fane i nettleseren, og kan inneholde ett eller flere elementer. Klikk på elementet for å åpne:

| ЮР                                      |             |                                                                                                    | 1 ( 25200                                                                                                    |                                                                                                    |                                                                                                    |                                                       |
|-----------------------------------------|-------------|----------------------------------------------------------------------------------------------------|----------------------------------------------------------------------------------------------------|----------------------------------------------------------------------------------------------------|----------------------------------------------------------------------------------------------------|-------------------------------------------------------|
| ndividuell opplæringsplan for           | Klikk for å | Individuell opplæri                                                                                                    | ngsplan for BERSO                                                                                                    |                                                                                                    |                                                                                                    |                                                       |
| ERSO                                    | åpne        | Solveig Berglund                                                                                                    |                                                                                                    | 17.09.2003                                                                                               |                                                                                                    |                                                       |
| st endret: 02.03.2017 av Elin, Bjertnes |             | Parkveien 6<br>Nydalen Ungdomsskole                                                                                                    |                                                                                                    | 1850 Mysen<br>8B                                                                                         |                                                                                                    |                                                       |
|                                         |             | Individuell o                                                                                                    | pplæringspla                                                                                                    | n                                                                                                    |                                                                                                    |                                                       |
|                                         |             | Elevens navn                                                                                                    | Fødselsdato                                                                                                    |                                                                                                    | Gjelder for                                                                                        |                                                       |
|                                         |             | Skole                                                                                                    | Årstrinn /<br>programområde                                                                                                    | 0                                                                                                    |                                                                                                    |                                                       |
|                                         |             |                                                                                                    |                                                                                                    |                                                                                                    |                                                                                                    |                                                       |
|                                         |             | Samlet antall årstimer med sp                                                                                                    | esialundervisning:                                                                                                    |                                                                                                    |                                                                                                    |                                                       |
|                                         |             | Opplæringen skal være i samsve<br>generelle delen av læreplanen, p<br>Den individuelle opplæringsplar<br>eleven de ordinære læreplanene<br>særskilt kompetanse og/eller sæ | r med Læreplanverket for Kunnsk<br>vrinsipp for opplæringen, læreplar<br>ien (IOP) omfatter de fagene/områ<br>for fag. Der eleven følger lærepla<br>rskilte hjelpemidler. | kapsløftet. Læreplanve<br>ene for fag og fag- og<br>ådene hvor eleven skal<br>anene for fag fullt ut, vi | rket for Kunnskapsløftet<br>timefordelingen.<br>ha spesialundervisning.<br>I IOP-en omhandle organ | omfatter den<br>For øvrig følger<br>nisering, bruk av |
|                                         |             |                                                                                                    |                                                                                                    |                                                                                                    |                                                                                                    |                                                       |
|                                         |             | Mål i fag                                                                                                    |                                                                                                    |                                                                                                    |                                                                                                    |                                                       |

## Timeplan

Klikk på ett barn / en elev du har tilgang til, og klikk på menypunktet "Timeplan/Timeplan og fravær". Det åpnes i en ny fane i nettleseren.

Dersom du ønsker å velge ett annet visningsspråk kan dette endres under "Profil":

| Testskole Norge<br>N-0621 Oslo | All Alexandra Freydis         |
|--------------------------------|-------------------------------|
| General Data access            | Klikk på "Profil" for å endre |
| Legal guardian Dalen           | visningssprak.                |
| e-mail address                 | Language                      |
| katedalen@testmailist.com      | , Norsk 👻                     |
| User group                     | Department                    |
| Parent                         | No department                 |
| Unattended bookings            | Max. number of open bookings  |
| 1                              | 0                             |
|                                |                               |

Gå til "I dag" for å se dagens timeplan for de elever du har tilgang til (som går på samme skole:

|          | Testskole Norge<br>N-0621 Oslo |      |
|----------|--------------------------------|------|
| <u>F</u> | Generelt Publise               | ring |
| ∰<br>Ω   | Foresatt                       |      |
|          | E-post adresse                 |      |

Velg deretter en elev på menylinja øverst på skjermen for å se valgt elevs timer. Du kan velge om du vil se hele klassens eller kun elevens timeplan, disse kan være forskjellige. Bruk piltaster for å bla til andre uker.

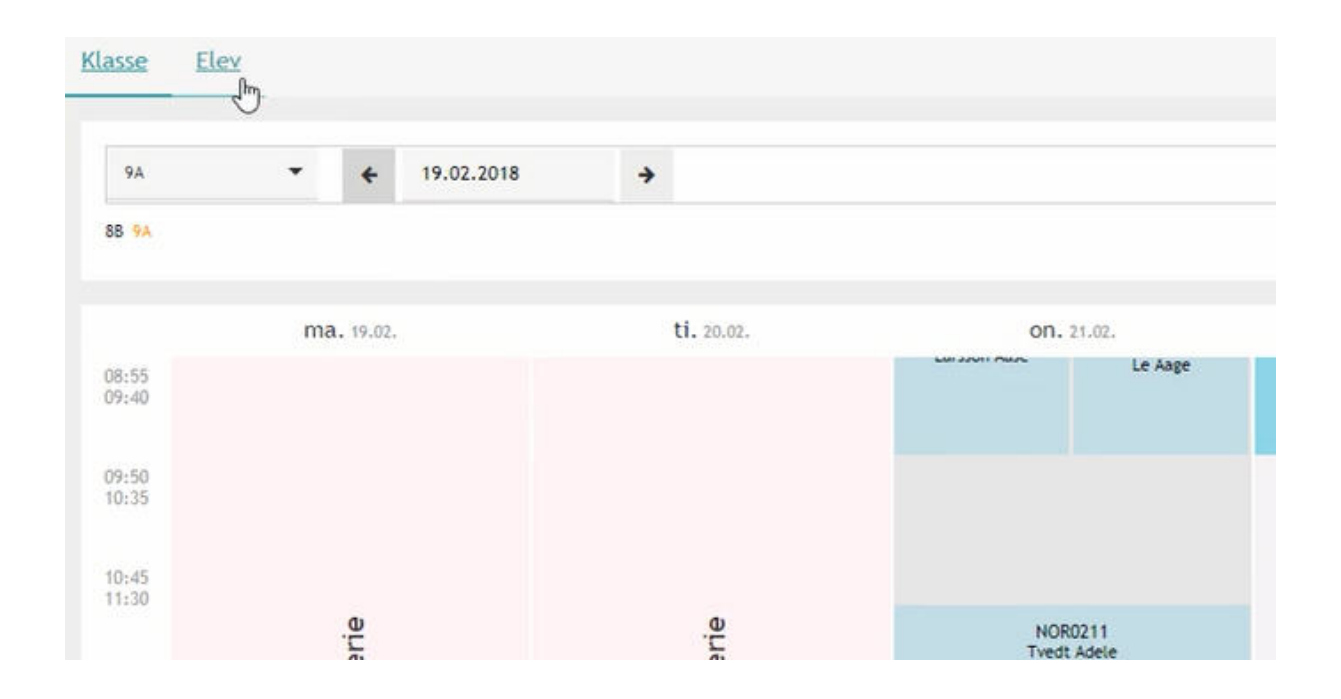

## Fravær og merknader

Klikk på ett barn / en elev du har tilgang til, og klikk på menypunktet "Timeplan/Timeplan og fravær".

Under "Mine data" ser du fravær og merknader som er registrert for de elevene du har tilgang til (nederst vises merknader, gå til neste vindu ved å klikke på pil for velge visning så du f.eks kan se hele skoleåret eller kun semester etc.):

|              | Testskole Norge<br>N-0621 Oslo |                               |             |          |                      |
|--------------|--------------------------------|-------------------------------|-------------|----------|----------------------|
| <b>&amp;</b> | Mine data                      |                               |             |          |                      |
| m            | Copen absences Sk              | oleår                         |             |          |                      |
| Ω.           | i fortiden                     |                               |             |          |                      |
|              | to 21.12.08:45                 | t.o.m.<br>to <b>21.12.</b> 05 | :30         |          |                      |
|              | on 03.01. 13:00                | t.o.m.<br>on 03.01. 14        | 1:00        |          |                      |
|              | ti 20.02. 08:00                | t.o.m.<br>ti 20.02. 17        | :00         | Vitnemål | fagfravær            |
|              | Rapportere fravær              |                               |             |          |                      |
|              | Merknader Aktuell              | måned                         |             |          |                      |
|              | on 21.02. 12:33                | 🖌 Frøydis K.                  | IS Fritekst | Adferd   | La ikke bort mobilen |

Det er også mulig å registrere fravær for en elev direkte fra "Mine data". Husk å velge riktig elev først.

Klikk på knappen "Rapportere fravær".

I bildet du får opp registreres heldagsfravær fram i tid.

Husk at Start- og slutt-tidspunkt må omfatte hele skoledagen!

Du bør legge inn en merknad som er en kommentar om hva fraværet gjelder til læreren. Dersom skolen har åpnet for det, vil du se et felt hvor du kan velge fraværsårsak. hvis dette ikke finnes skal du kun legge inn merknad.

Det er ikke mulig å registrere fravær tilbake i tid. Du kan ikke registrere et fravær som starter og slutter på samme tidspunkt. Du vil da få en melding nederst til høyre på skjermen at datointervallet er ugyldig.

Lenke til videoguide:

http://ist.guidecloud.se/224.guide